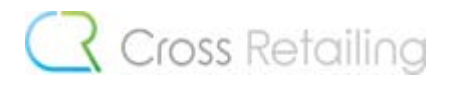

### パソコンの画面を画像として保存する方法

パソコンの画面を画像として保存する方法を「キャプチャする」と言います。

本マニュアルではキャプチャを行う方法を解説していきます。

#### 1. ペイントソフトを開く

パソコンの左下にある「スタート」で「ペイント」と検索します。

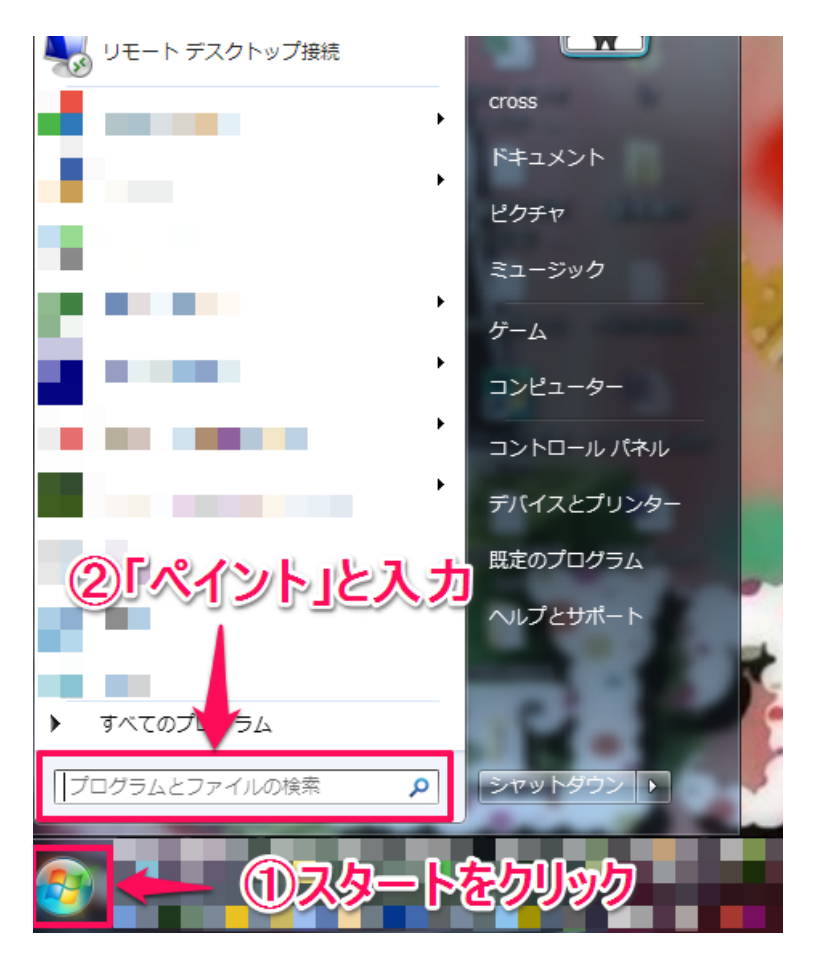

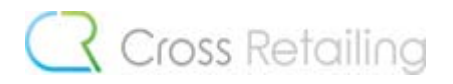

「ペイント」を選択するとソフトが起動します。

| プログラム (1)<br>() ペイント |           |
|----------------------|-----------|
| コントロール バネル (1)       |           |
| ファイル 1)              |           |
| '                    |           |
|                      |           |
|                      |           |
| ▶ 検索結果の続きを表示         |           |
| ペイント     ×           | シャットダウン ・ |

### 2. 保存したい画面を表示

「この画面をキャプチャしたい」という画面をパソコンの画面上に表示します。

ここでは例として、Yahoo! のトップページを取り込んでみます。

| Y/ -                                                                                          | Yahoo!ツールバー                 | にChrome版が新登場                                         | ツールバーをダウンロ  | -K        | <u>聞しる</u>                  | ×              |
|-----------------------------------------------------------------------------------------------|-----------------------------|------------------------------------------------------|-------------|-----------|-----------------------------|----------------|
| 命→ホームページに設定する                                                                                 |                             | いつでもどこでも スマホ版Yahod                                   | JAPAN       |           |                             | ルフ             |
| BB<br>オフィス版 Yahoot BB                                                                         | ヤフオク! My Yahoo!             | <b>ҮдНОС</b><br>ЈАРА                                 | N 9-16/5-   | ショッピング    | カテゴリー<br>サイトの3<br>きっす 無料ID活 | →覧<br>登録<br>:用 |
|                                                                                               | <b>ウェブ</b> 画像動画 部<br> <br>- | 精 知恵袋 地図 リアルタイム -                                    | →覧団<br>Q 検索 |           |                             |                |
| トゥックパッ                                                                                        | 5、食べたいこちそうレシビ決定             | ▶遺伝子検査キットで、かかりや                                      | すい病気を知る ▶災害 | けから住まいを守る | 基礎知識                        |                |
| ビックアップ  ゲーム Maca ドラクエ「モンスターバレー ドリサービス開始  まなサービス 一覧  ジョンピング  ケフオク:  しのHACO  旅行、ホテル予約  ニュース  エニ | トピックス 経済<br>10時45分更新<br>    | エンタメ スポーツ その<br>・・・・・・・・・・・・・・・・・・・・・・・・・・・・・・・・・・・・ |             |           | 3                           |                |

# Cross Retailing

#### 3. 一時的に画面をパソコンに取り込む

キャプチャしたい画面を表示させた状態で、

キーボードの右上の方にある PrintScreen(プリントスクリーン)キーを押します。

※キーボードによっては「PrtSc」と表示されている場合もあります。

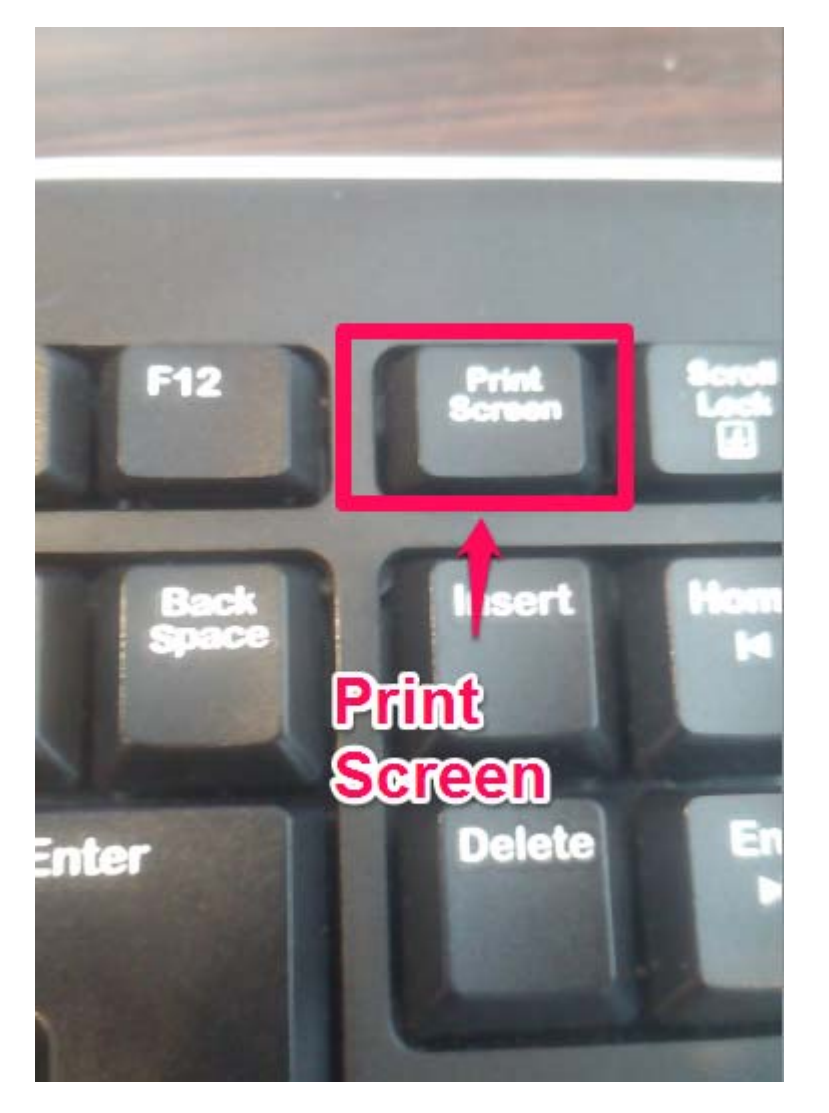

この操作で、今、表示されている画面が一時的にパソコンに取り込まれています。

(アクティブウィンドウのみをキャプチャする場合は「Alt」+「PrintScreen」でキャプチャできます。) ※アクティブウィンドウとは・・・画面の一番手前に表示されていて、現在操作しているウィンドウのことです。

# Cross Retailing

### 4. 取り込んだ画像をペイントに貼り付け

ペイントを表示し、左上の「貼り付け」をクリックすると、画像を貼り付けることができます。

(キーボードの「Ctrl」+「V」でもペイント上に画像を貼り付けることができます。)

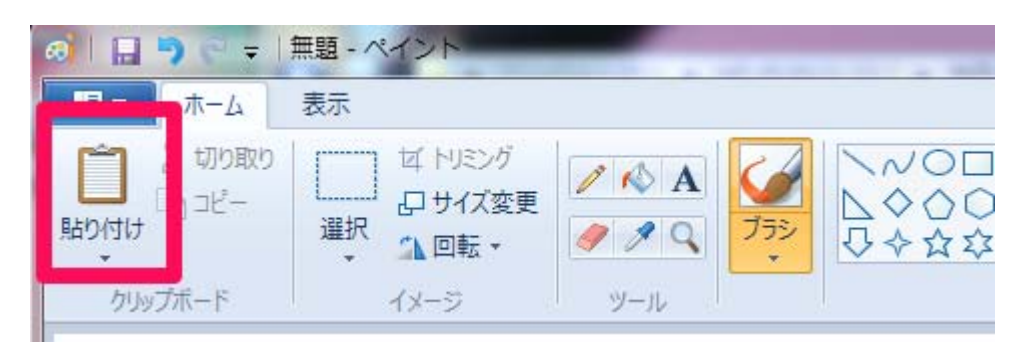

貼り付けを行うと、先ほど取り込んだ画像がペイントに表示されます。

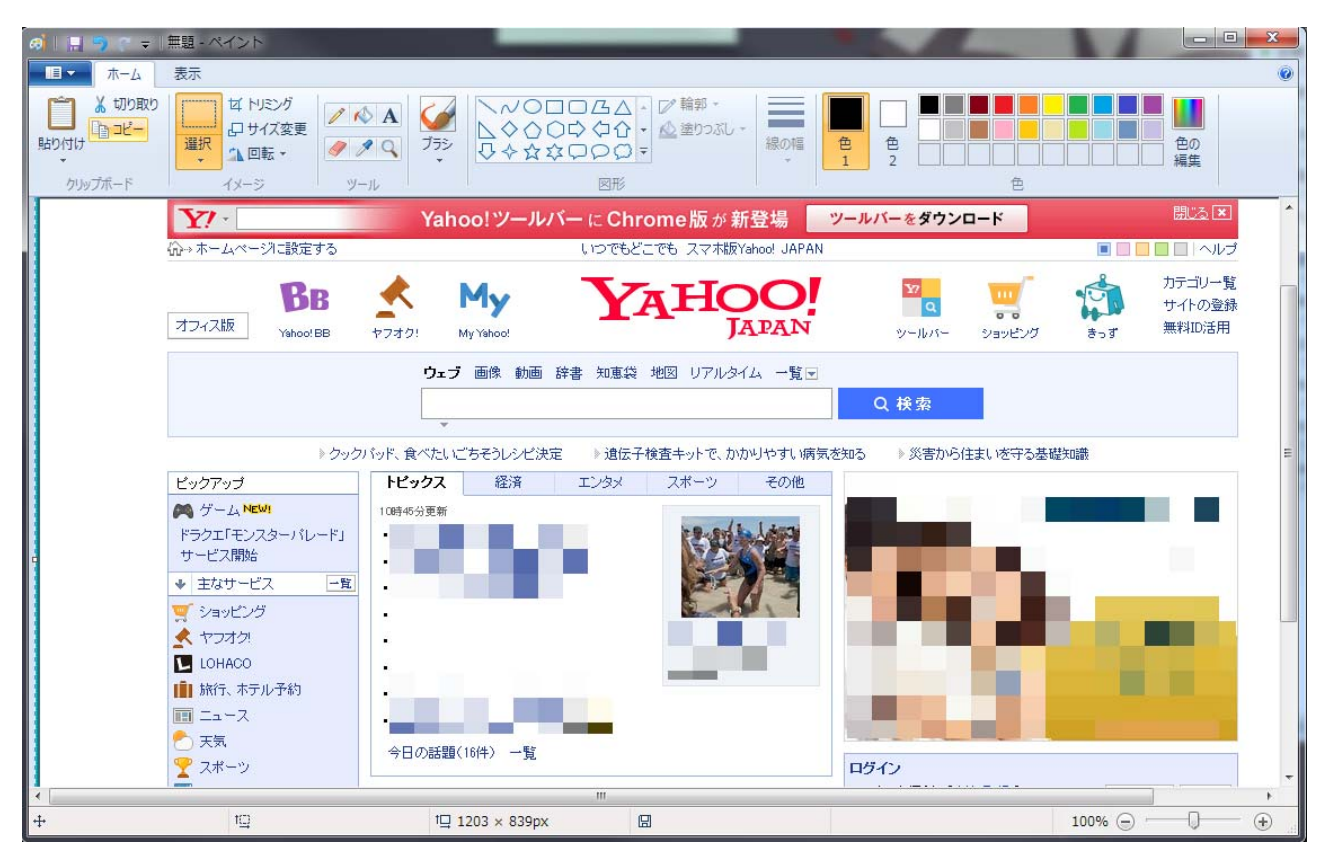

※「クリップボードの絵はビットマップより大きいです。ビットマップを大きくしますか?」と

表示された場合、「はい」をクリックして下さい。(表示されなくても問題ありません。)

## Cross Retailing

#### 5. 画像を保存する

ペイント左上の「フロッピーアイコン」をクリックすると、画像を保存することができます。

(キーボードの「Ctrl」+「S」を押して、画像を保存することもできます。)

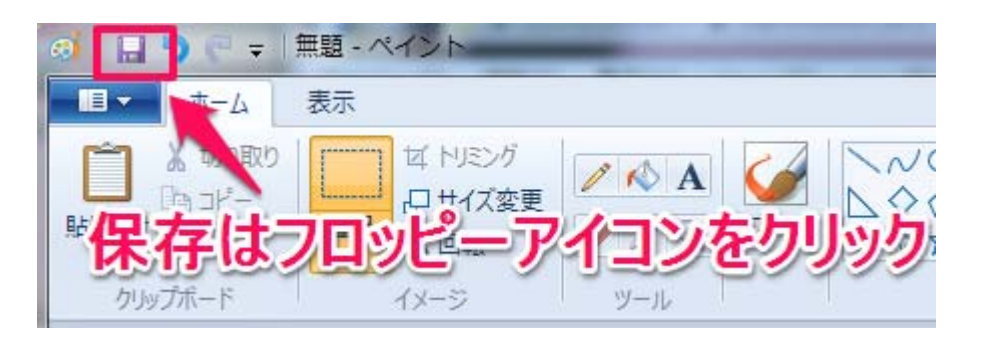

アイコンをクリックすると、保存する画像のファイル名、形式を決定する画面が出ます。

その際、png 形式、もしくは jpg 形式での保存をお勧めします。

尚、保存する場所は、デスクトップ等、ご自身がわかりやすいところに保存して下さい。

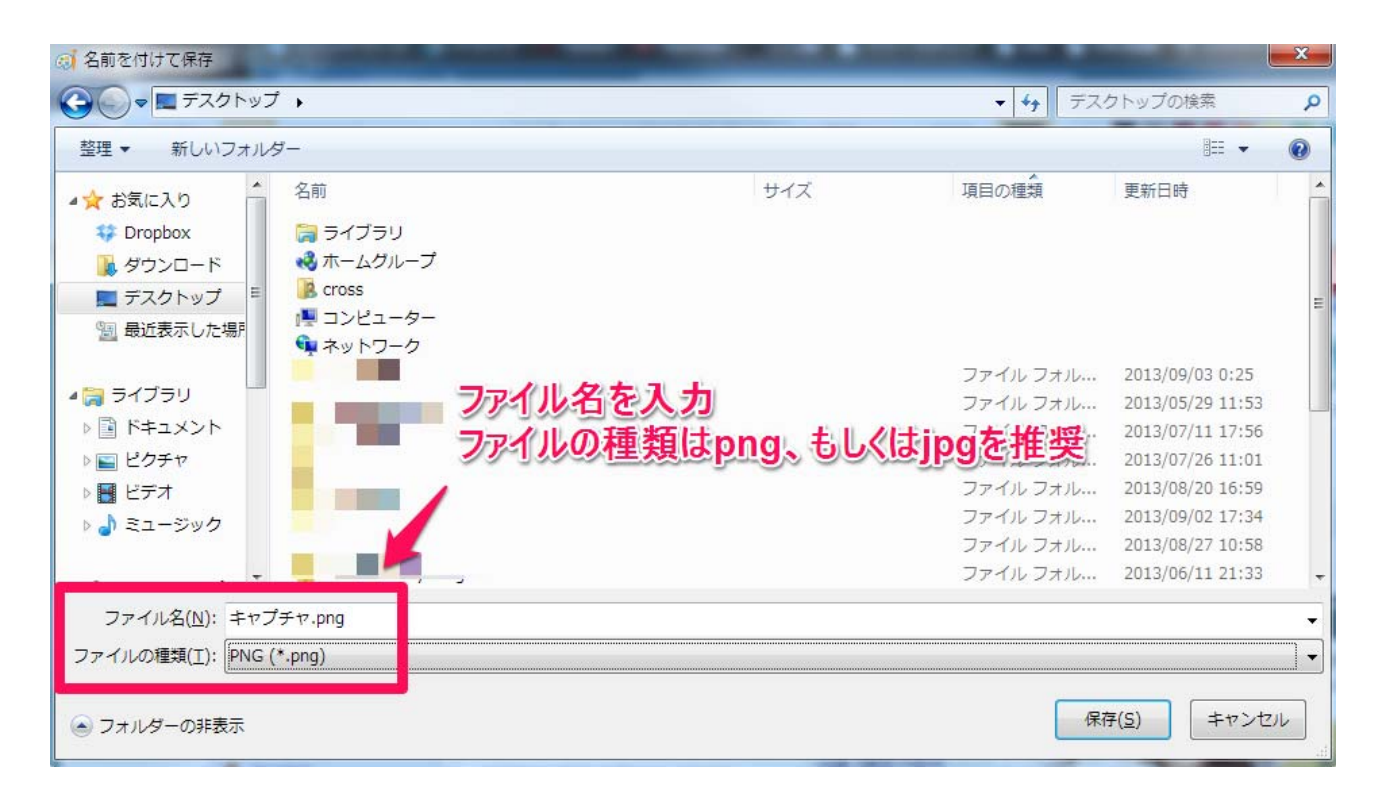

これで画像が保存されました。以上で、キャプチャ方法の解説は終了です。